## Manual de Acceso a

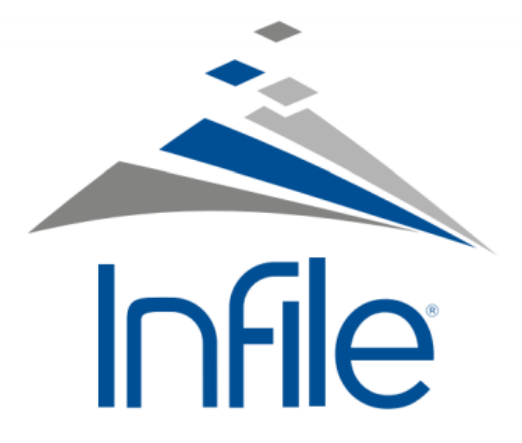

\*Si desea utilizar la App de INFILE con el usuario y contraseña de la Universidad Rafael Landívar, la modalidad de servicio gratuito cambia a servicio de pago y deberá pagar por el uso de la App.

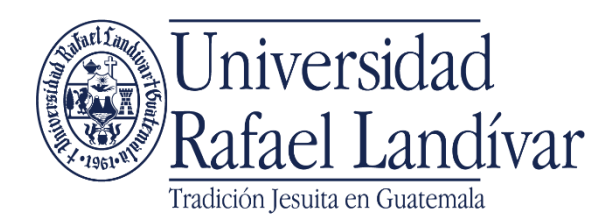

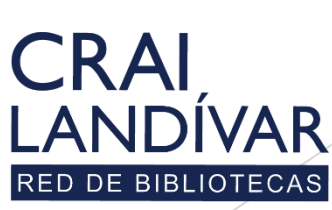

Centro de recursos para el aprendizaje y la investigación

\* El servicio está disponible para utilizarlo de forma gratuita en la computadora.

# Ingresar al portal de la Universidad Rafael Landívar:

# www.url.edu.gt

#### Clic en Biblioteca.

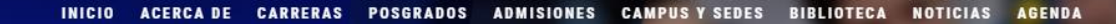

Q INGRESAR

🐛 (502) 2426 2626 😭 🍠 🖸 🕞

#### Exámenes de admisión Campus Central

Fecha para iniciar en 2021 Martes 19 y jueves 21 de enero a las 9:00 horas.

Universidad Rafael Landívar

Licenciatura en Medicina: Cierre de cupo 2021

<

Licenciaturas: Q 300
Técnicos y diplomados: Q 150

#### MÁS INFORMACIÓN

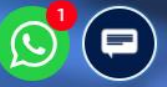

## Clic en Bases en línea.

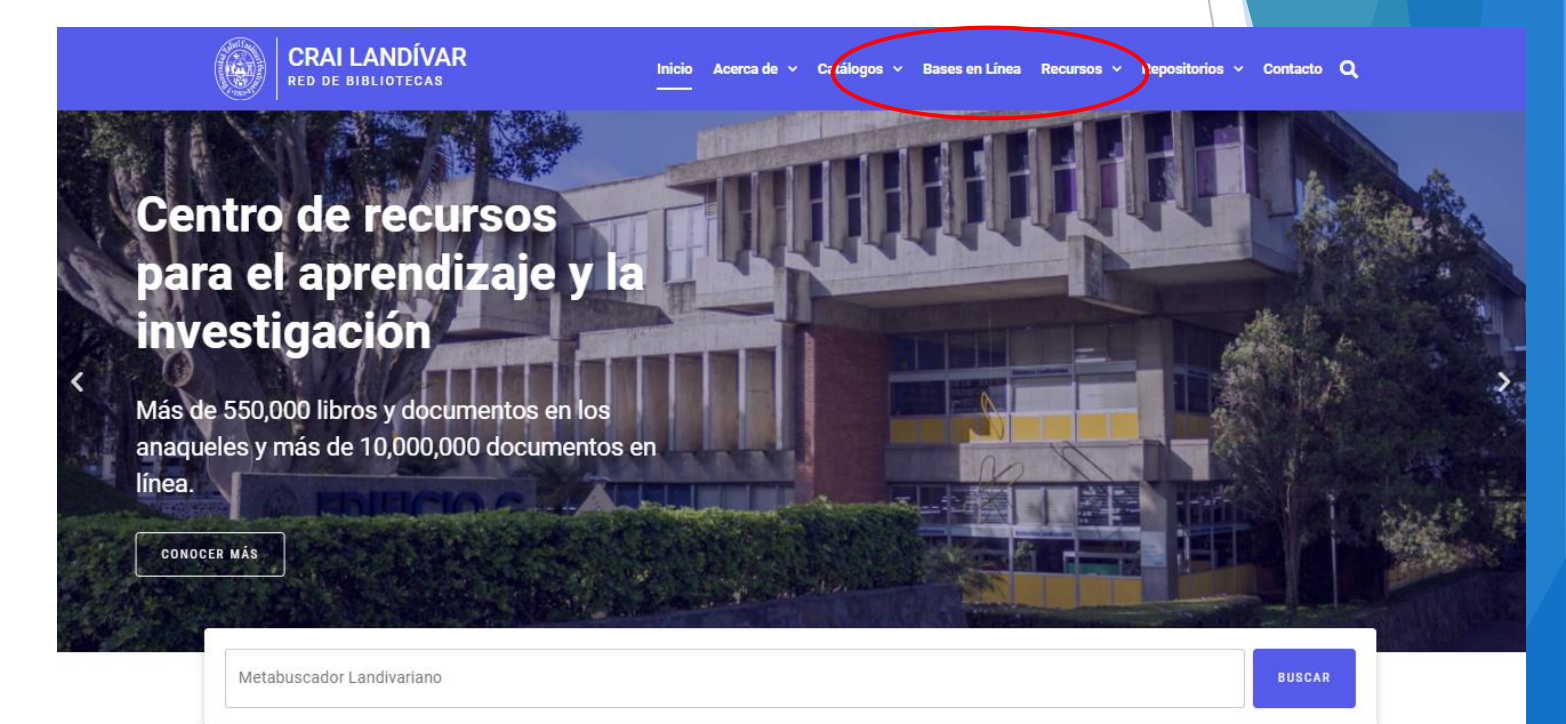

#### Novedades

0

### Buscar Ciencias Jurídicas y Sociales.

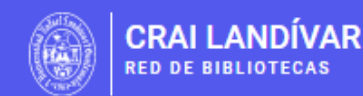

Inicio Acerca de 🗸 Catálogos 🗸 Bases en Línea Recursos 🗸 Repositorios 🖌 Contacto Q

BASES EN LÍNEA Y AUTOFORMACIÓN

## Facultad de Ciencias Jurídicas y Sociales

FILTRAR POR FACULTAD

| Ver todos                                          |                             | vlex                                                           |                                                        |
|----------------------------------------------------|-----------------------------|----------------------------------------------------------------|--------------------------------------------------------|
| Facultad de Arquitectura y Diseño                  |                             |                                                                |                                                        |
| Facultad de Ciencias Ambientales y<br>Agrícolas    |                             |                                                                |                                                        |
| Facultad de Ciencias de la Salud                   | INFILE, Leyes               | vLex                                                           | Goali                                                  |
| Facultad de Ciencias Económicas y<br>Empresariales | Leyes de Guatemala en línea | vLex Global ofrece legislación<br>refundida nacional/federal v | Revistas y libros en línea para<br>Ciencias Jurídicas. |
| Facultad de Ciencias Jurídicas y Sociales          |                             | jurisprudencia completa de<br>Tribunales Superiores de más     |                                                        |
|                                                    | 🕋 INGRESA DESDE CASA        | de 20 países y más de 1,000                                    |                                                        |

# Buscar Infile y dar clic en: ingresar desde casa.

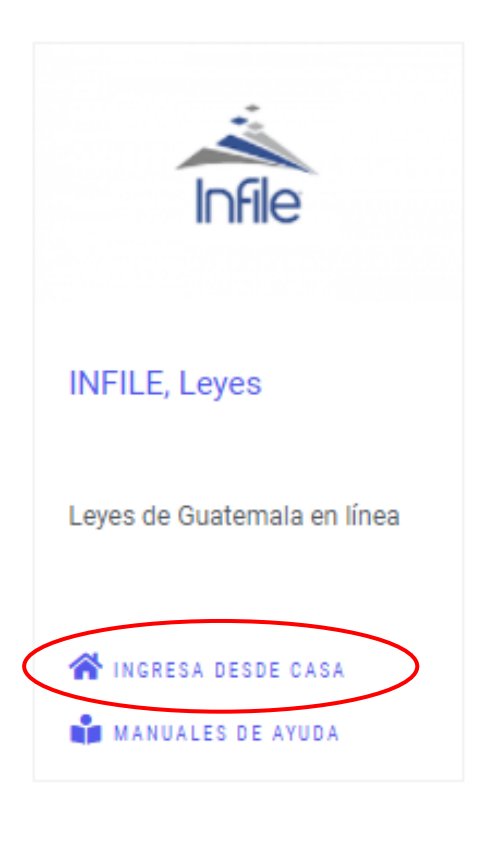

#### Ingrese su usuario, contraseña y de clic en ingresar.

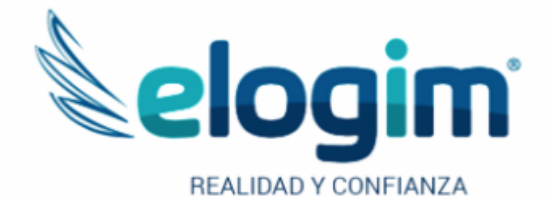

Si no funciona tu acceso, debes enviarnos un correo a ubiblioteca@url.edu.gt con el asunto Acceso Infile, en donde nos debes indicar: tu nombre completo y tu número de carnet Jsuario

Contraseña

#### Ingresar

Si tuviste problemas de acceso escribe a la Biblioteca Landivariana (ubiblioteca@url.edu.gt) enviando los siguientes datos: \*Nombre completo \*Número de carnet (estudiantes) o código (docentes o personal administrativo)

## Realice sus búsquedas con Infile.

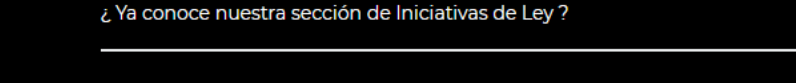

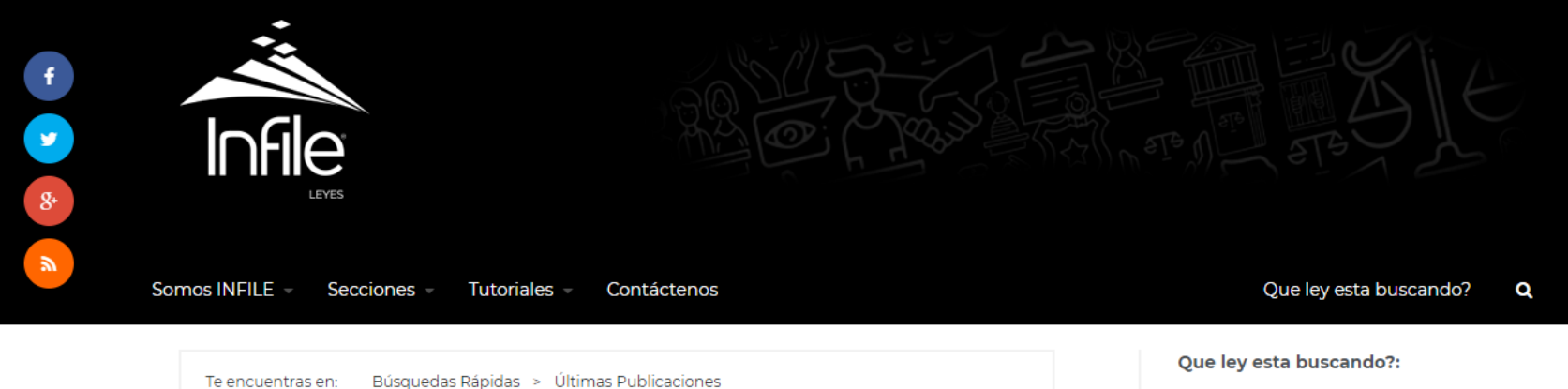

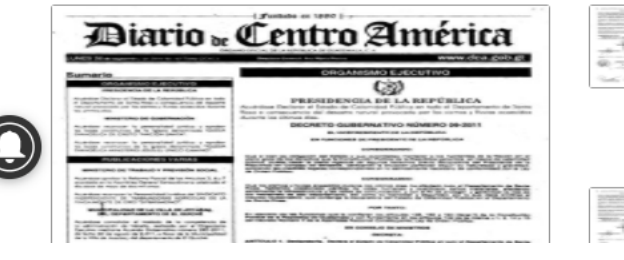

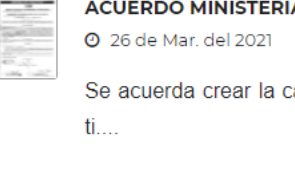

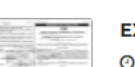

ACUERDO MINISTERIAL 701-2021 🕑 26 de Mar. del 2021 🔍 0 🔡 Se acuerda crear la campaña yo por

#### EXPEDIENTE 2401-2020

🕑 26 de Mar. del 2021 🛛 🔍 🔡

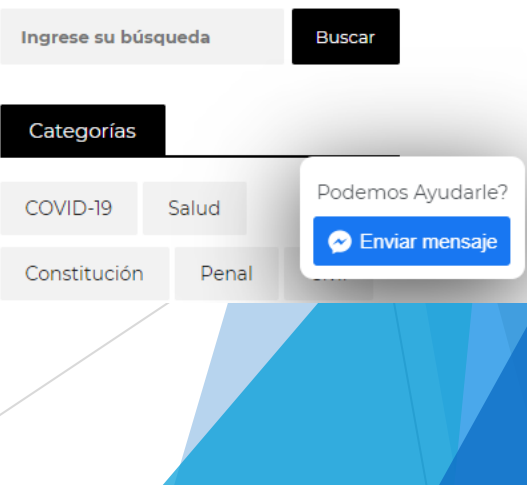

# Fin de la presentación